HAM *tech-letter* Darko Volk,Kačiče 15,6215 Divača,Slovenia E-mail:darko.volk@siol.com

Vmesnik za programiranje Primož Lemut, Bevkova 4,5270 Ajdovščina E-mail:plemut@yahoo.com

## Vmesnik za programiranje ATMEL AVR mikrokrmilnikov

## Uvod

Pred dobrim desetletjem je bila večina elektronskih naprav z mikrokrmilnikom še velikosti Evropa formata kartice. Izjema so bila vezja z mikrokrmilnikom z EPROMom v samem čipu, ki pa so bila praviloma pregrešno draga in OTP verzije, ki pa so za samogradnjo redko zanimive. Stanje se je bistveno spremenilo z začetkom masovne uporabe flash pomnilnikov. Proizvajalci so namreč začeli flash pomnilnik vgrajevati v čip skupaj z mikrokrmilnikom, dodali so še nekaj RAM-a in nastali so t.i. »single-chip« mikrokrmilniki. V začetku je bilo potrebno zanje nabaviti poseben programator ali pa vsaj programirni adapter . Končno so proizvajalci iznašli način, kako pretočiti kodo v silicij preko majhnega števila povezav, kar omogoča programiranje vezja, ki je že prispajkano na tiskanino, najlepše pri vsem pa je, da lahko naknadno zamenjamo kodo z novejšo, ne da bi bilo potrebno vzeti vezje iz podnožja ali ga celo odspajkati. Vezjem, ki to omogočajo, ponavadi pravijo da so ISP (In System Programmable). Danes najdemo na trgu vezja z ISP podporo med mikrokrmilniki, mikroprocesorji, DSP-ji, logičnimi programabilnimi vezji itn.

## Opis vezja

V tem članku želim predstaviti vezje za programiranje Atmel AVR mikrokrmilnikov, ki so v zadnjem času postali zelo priljubljeni med samograditelji. ISP vmesnik je namenjen priključitvi na LPT (tiskalniški) vmesnik PC računalnika. Takoj na začetku naj poudarim, da vezje ni zraslo na mojem zelniku, ampak sem samo dodelal vezje, ki sem ga našel na internetu. Vezje je združljivo z izvornim vezjem za STK 200 razvojno AVR ploščo. Zategadelj ga podpira več programov za programiranje (npr. PonyProg) kakor tudi

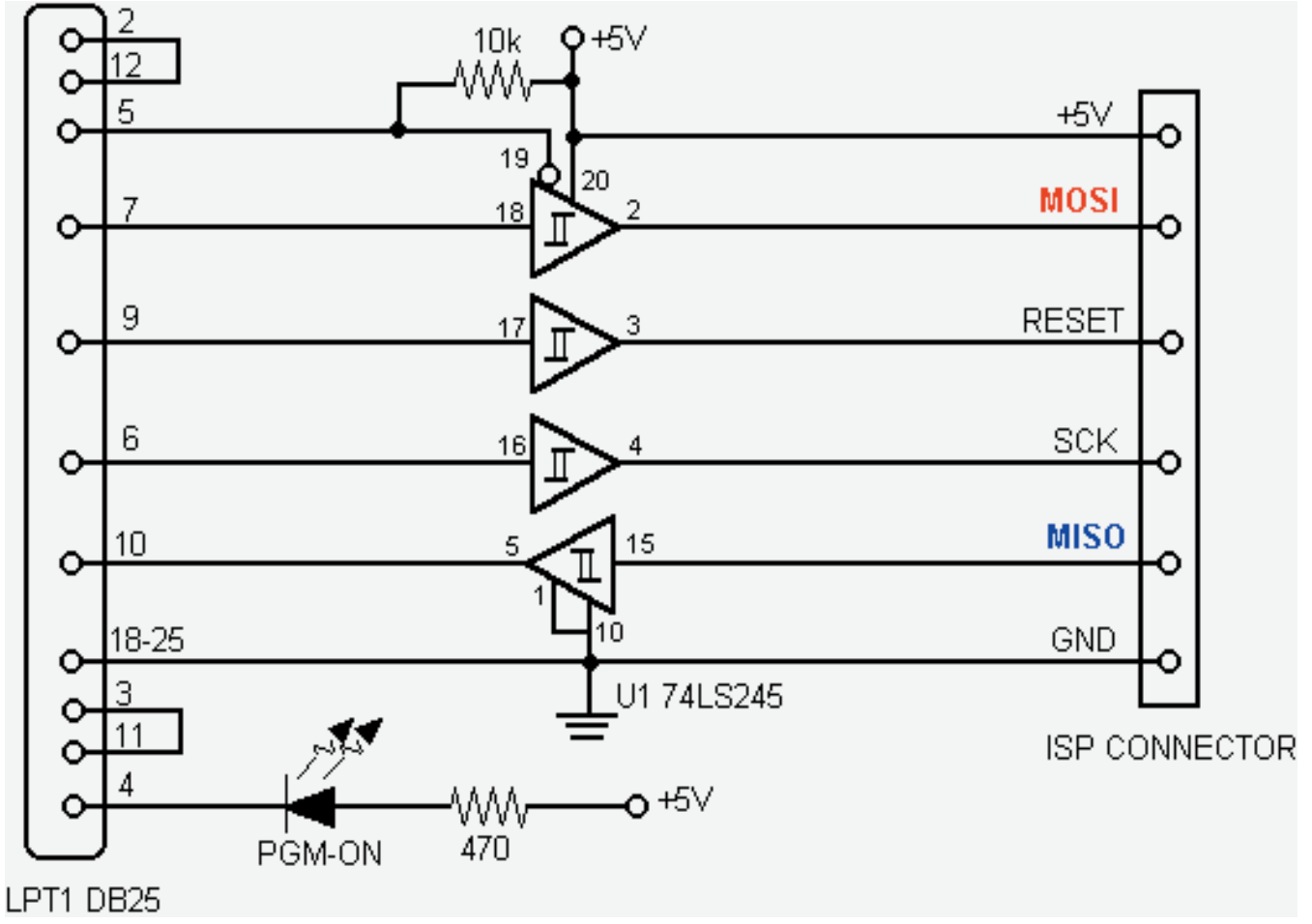

Slika 1. Shema originalnega vmesnika

nekatera okolja prevajalnikov (npr. Bascom AVR, Code Vision AVR, ...). Sam najraje uporabljam Pony Prog(www.lancos.com), saj poleg AVR podpira še kopico drugih vezij, nekatera iz družine 8051 združljivih celo z istim vmesnikom.

Darko Volk,Kačiče 15,6215 Divača,S

E-mail:darko.volk@siol.com

Vezje ni uporabno samo za nalaganje kode končne verzije mikrokrmilnik V ampak predvsem za razvoj le-te. Atmel za večino svojih mikrokrmilnikov z ISP podporo zagotavlja najmanj 1000 ciklov programiranja, kar običajno zadostuje za dokončanje enega projekta. To še posebej velja, če smo pri programiranju skrbni in ne vpisujemo nove verzije, preden smo do neke mere prepričani, da spremenjeni del deluje v skladu s pričakovanji.

Bistvo delovanja vmesnika je, da ob priključi programiranju signale MISO, MOSI in SCK na nogice mikrokrmilnika, v normalnem delovanju pa so izhodi v stanju visoke impedance. Potreben je še signal RESET, ki mikrokrmilnik sploh postavi v način delovanja, ki omogoča programiranje in istočasno postavi vse izhode le-tega v stanje visoke impedance. Na ta način se ne more zgoditi, da bi se signali vmesnika in mikrokrmilnika »tepli«. Včasih imamo možnost, da ostanejo nogice MISO, MOSI in SCK nepovezane, v nekaterih primerih, pa to le ni mogoče. Takrat moramo vzeti v

zakup, da se bo elektronika, priključena na V/I linije, »pozibavala« v ritmu programirnih signalov, kar je lahko moteče, včasih pa celo življenjsko nevarno.

Glavni del vezja je IC 74HC245, dvosmerni linijski ojačevalnik. Prav tako bi lahko uporabili 74HC244, še primernejše pa bi bilo 74HC125. Vezje dobi preko sponke 5 na DB25 priključku signal, da preide iz stanja visoke impedance v aktivno stanje. Istočasno mora biti aktiviran signal RESET. Preko signalov MISO, MOSI in SCK se koda po določenem protokolu naloži v vezje. Zanki 2-12 in 3-11 sta namenjeni diagnostiki, da program zazna prisotnost vmesnika na LPT. Vmesnik se napaja iz ciljnega sistema, delno zaščito pred raznimi pozabljivostmi ob priključitvi zagotavlja Schottky dioda BAT 85 z minimalnim padcem napetosti na njej. Od originalnega vezja se moje razlikuje še po tem, da so na vhodu in izhodu zaščitni upori, ki ščitijo vezje pred prehodnimi pojavi ob npr. priključitvi vmesnika v vključeno vezje in podobno. Pozor - razpored signalov na IDC-10 priključku se razlikuje od Atmelovega (Tabela 1). Shemo pa lahko vidimo na sliki 1a.

Prvo vezje (ki ga še sedaj uporabljam) sem zgradil na prototipni plošči z luknjicami (slika2 in 3), kasneje je Jan narisal tiskano vezje zanj..

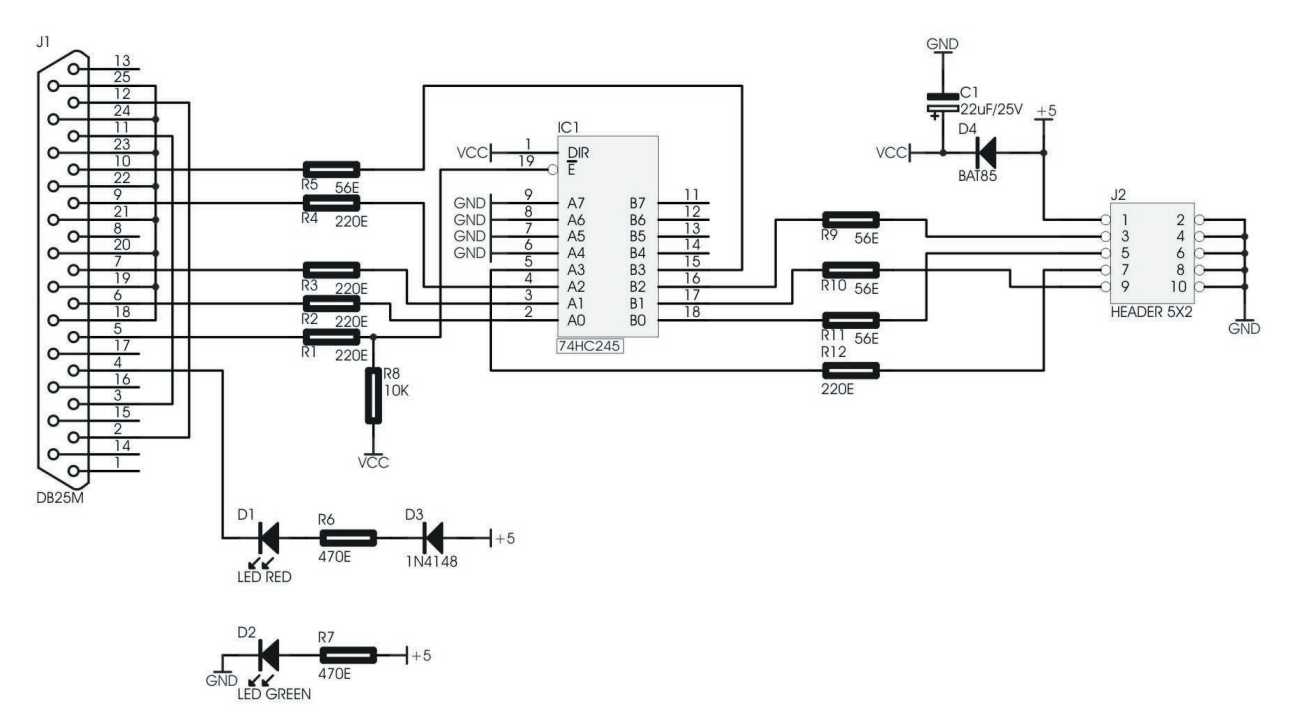

Slika 1a. Izboljšano vezje z zaščitnimi upori

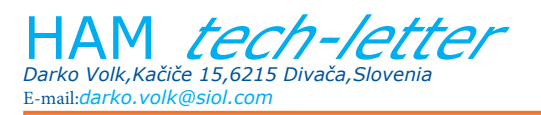

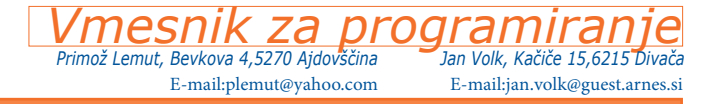

|   | Opis sponke          |
|---|----------------------|
| 1 | Napajanje +5 ali3.3V |
| 3 | RESET                |
| 5 | SCK                  |
| 7 | MISO                 |
| 9 | MOSI                 |
|   | GND                  |

Tabela 1. Razpored signalov na programirnem priključku.

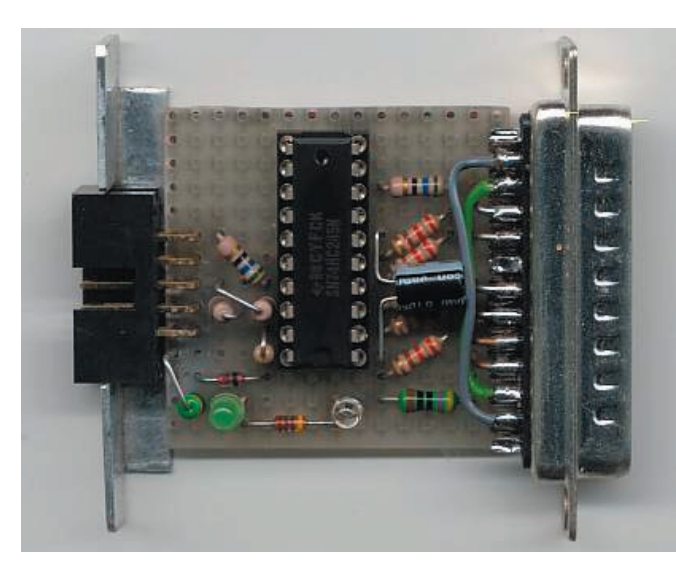

Slika 2.Prototip

Rdeča LED prikazuje, da je vezje v stanju programiranja, zeleno pa, da ima napajanje.Dioda D3 je vezana v serijo z rdečo LED, da le'ta ne brli, ko ni aktivna.

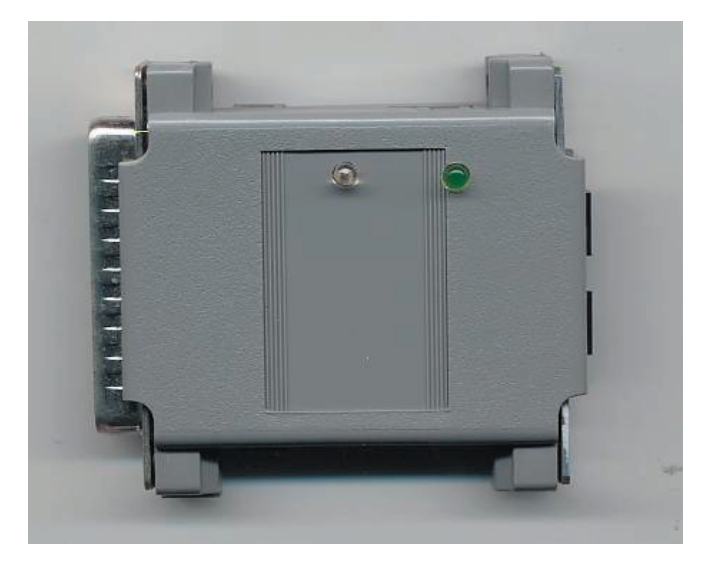

Slika 3. Prototip v ohišju

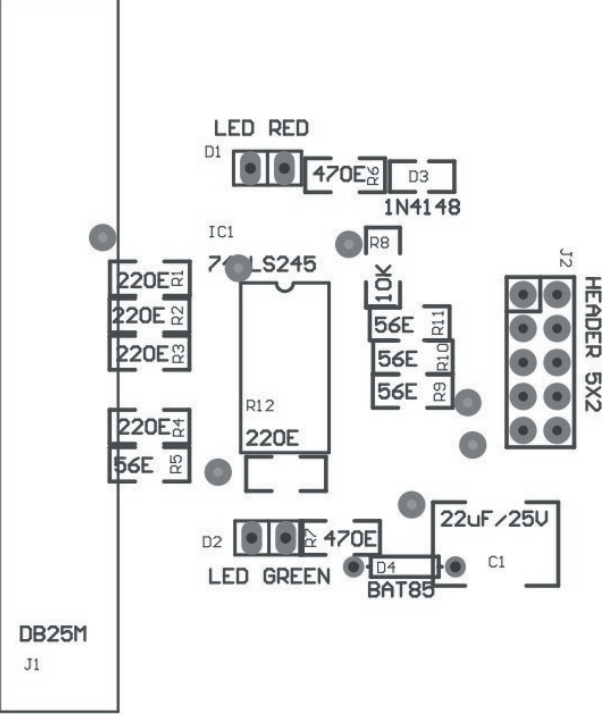

Razporeditev elementov.

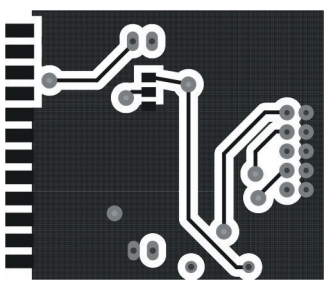

Spodnja stran tiskanine

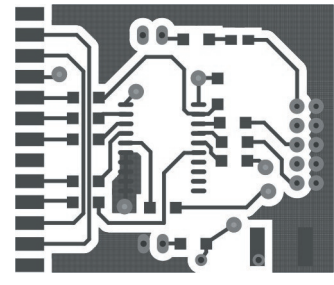

Zgornja stran tiskanine

Tiskanina je dobavljiva preko HAM *tech-letter* 

mesnik za broaramiran Primož Lemut, Bevkova 4,5270 Ajdovščina E-mail:plemut@yahoo.com

Jan Volk, Kačiče 15,6215 Divača E-mail:jan.volk@guest.arnes.si

## Uporaba

E-mail:darko.volk@siol.com

Darko Volk,Kačiče 15,6215 Divača,Slove

Vmesnik vstavimo v DB-25 priključek za tiskalnik. S ciljnim sistemom ga povežemo s ploskim kablom. Le-ta naj bi izdelan tako, da je sponka 1 na enem koncu kabla povezana s sponko 1 na drugem koncu kabla, sponka 2 z 2 itn.

h-lett

Opisal bom primer uporabe s programom PonyProg. Program mi je všeč že zato, ker deluje v vseh Wintendo operacijskih sistemih: Windows 95, Windows 98, Windows NT, Windows 2000. V slednjih dveh je namreč potrebno aktivirati poseben gonilnik za direkten dostop do V/I enot, sam operacijski sistem tega direktno ne dovoljuje. Na srečo to opravi sam PonyProg.

Po zagonu programa najprej v menuju Setup/Inteface setup iberemo nastavitve za naš vmesnik (Slika 4).

V primeru, da bi programirali vezje, pri katerem je RESET vhod aktiven v visokem nivoju (npr. 89S8252), je potrebno označiti polje Invert Reset.

| Serial   SI Prog API |             | Parallel   Avr ISP 1/0 |  |  |
|----------------------|-------------|------------------------|--|--|
|                      |             |                        |  |  |
| C                    | COM2 C COM4 | O LPT2                 |  |  |

Slika 4. Izbira vmesnika

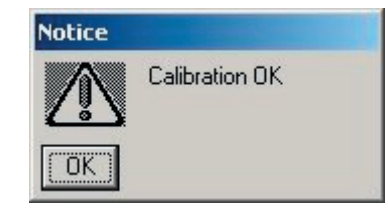

Slika 6. Uspešen konec kalibracije.

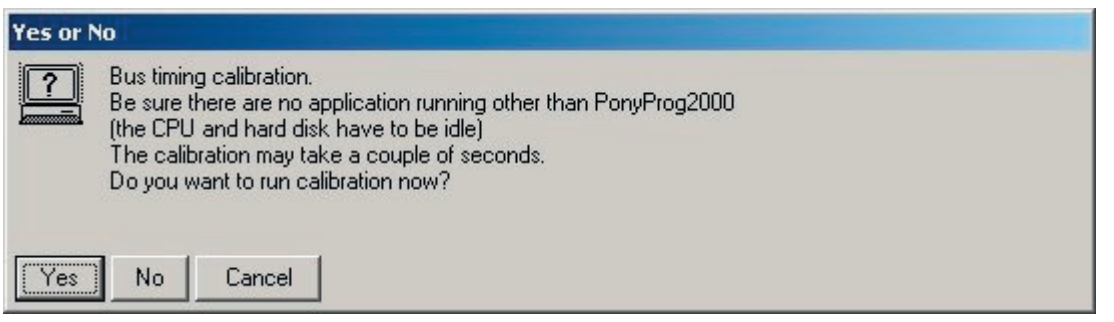

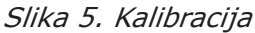

Zatem moramo program tudi kalibrirati prilagoditi hitrosti našega računalnika (Slika 5). To postorimo v menuju Setup/Calibration. Pomembno je, da med kalibracijo teče samo PonyProg, vse ostale programe torej začasno zapremo.

Ob koncu kalibracije nas pričaka obvestilo (Slika 6).

Pred nalaganjem kode v ciljni sistem moramo izbrati tip mikrokrmilnika (Slika 7).

Zatem preberemo datoteko s kodo, ki jo želimo vpisati v mikrokrmilnik. Če gre za vsebino programskega pomnilnika, izberemo File/Open Program (FLASH) File... oziroma File/Open Data (EEPROM) File... v primeru

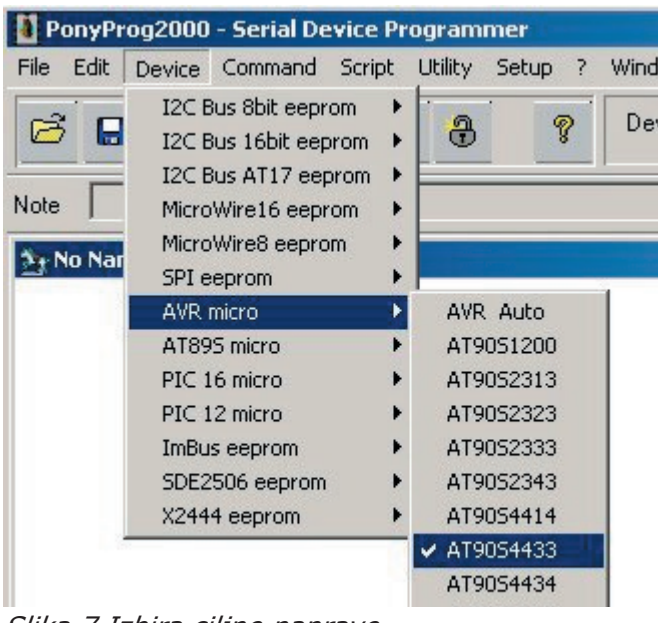

Slika 7.Izbira ciljne naprave.

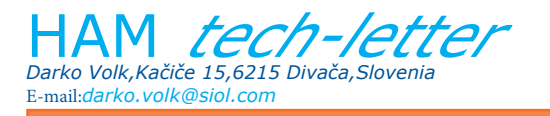

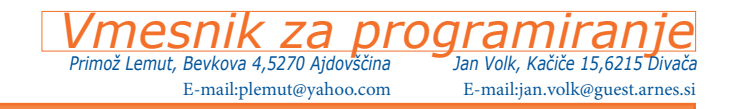

vsebine EEPROM-a (Slika 8). Program pozna HEX, MOT, BIN, ROM in druge zapise kode. Med razvojem je najenostavneje imeti

| PonyProg2000 -     | Serial De    | vice Pi | ogram   | mer   |   |          |
|--------------------|--------------|---------|---------|-------|---|----------|
| File Edit Device   | Command      | Script  | Utility | Setup | ? | Wind     |
| New Window         |              |         |         | 9     | ? | De       |
| Open Program (FL   | ASH) File    |         |         |       | _ | <u>.</u> |
| Open Data (EEPRO   | DM) File     |         |         | _     | _ |          |
| Save Device File   |              |         |         |       |   |          |
| Save Device File A | s            |         |         |       |   |          |
| Save Program (FLA  | ASH) File As | 5       |         |       |   |          |
| Save Data (EEPRC   | M) File As.  |         |         |       |   |          |

Slika 8.Izbira datoteke s programsko kodo.

PonyProg vedno aktiven, ko enkrat naložimo kodo s kombinacijo tipk Ctrl-L (Reload) naložimo novo verzijo iste datoteke.

Programiranje poženemo s Command/Write Program (FLASH) če gre samo za vsebino programskega pomnilnika, s Command/ Write Data (EEPROM) za vsebino EEPROMa ali celo s Command/Write All v primeru obojega (Slika 9). Program najprej kodo

| nyProg2000  | - Serial Device Programmer                                                                                                    |
|-------------|----------------------------------------------------------------------------------------------------|
| Edit Device | Command Script Utility Setup ? Window                                                                                           |
|             | Read All     Ctrl-R       Read Program (FLASH)        Read Data (EEPROM)        Read Security and Configuration Bits     Ctrl-B |
| \My Project | Write All Ctrl-W                                                                                                    |
| 00000) OA   | Write Program (FLASH)                                                                                                    |
| 00010) 18   | Write Data (EEPROM)                                                                                                    |
| 10020) 8D   | Write Security and Configuration Bits Ctrl-S                                                                                    |

Slika 9.Zagon vpisa v ciljni mikrokrmilnik.

| Status  |     |  |
|---------|-----|--|
| Writing |     |  |
|         | 30% |  |
| Abort   |     |  |

Slika 10.Vpis

| rifying |      |  |
|---------|------|--|
|         | AE % |  |

Slika 11.Preverjanje vpisa

| JULICE |                  |  |
|--------|------------------|--|
| ⚠      | Write successful |  |
| OK     |                  |  |

Slika 12.Vpis uspešen

vpiše (Slika 10), jo preveri (Slika 11) in nas obvesti o uspešnem vpisu (Slika 12).